## How to Edit the COBOLWRITE Data Via Resolve Sync Conflicts Screen

You can update the CustomerNumber, SiteNumber, and PerformerID field of the COBOLWRITE table by manually editing the Customer No, Site No, and Performer ID field on Sync Conflicts screen respectively.

Here are the steps on how to do this.

- 1. On the Menu panel, click the Synchronize Delivery History menu. This will open Sync Delivery History screen.
- 2. Click the Resolve Conflicts toolbar button. This will open the Resolve Sync Conflicts screen.

| Sync E | Deli | very  | Histo  | ry   |           |        | ^        | × |
|--------|------|-------|--------|------|-----------|--------|----------|---|
| Sync   | Re   | solve | Confli | cts  | Cancel    |        |          |   |
| Deta   | ils  |       |        |      |           |        |          |   |
| Cli    | ck t | he Sy | nc bu  | tton | to sync t | the de | liveries | 5 |
| ? (    | 0    | Ô     | Re     | ady  |           |        |          |   |

3. On the **Conflict Found tab**, select the record that you wish to edit. Manually edit the Customer No, Site No, or Performer ID fields. Below are sample illustrations.

| urge Selected Save Undo Close                                                                                                    |                                         |                                         |                                                       |                                                 |                                    |                                  |                           |                            |                               |                                            |                  |                     |
|----------------------------------------------------------------------------------------------------|-----------------------------------------|-----------------------------------------|-------------------------------------------------------|-------------------------------------------------|------------------------------------|----------------------------------|---------------------------|----------------------------|-------------------------------|--------------------------------------------|------------------|---------------------|
| Conflict Found Purged Records                                                                                                    |                                         |                                         |                                                       |                                                 |                                    |                                  |                           |                            |                               |                                            |                  |                     |
| B Layout Q, Filter Records (F3)                                                                                                    | к                                       |                                         |                                                       |                                                 |                                    |                                  |                           |                            |                               |                                            |                  |                     |
| Customer No Customer Name                                                                                                    | Site No Sit                             | e Address                               | Invoice Date                                          | Invoice No                                      | Location 🔺                         | Fail Reason                      |                           | Performer                  | ID Item Numi                  | ber Invoice T                              | ype              | Total Amount        |
| 0001005078                                                                                                    | 0001                                    |                                         | 01/05/2016                                            | P5035                                           | 001                                | Customer Number does not         | exists in the legacy sys  | tem. 0                     | PROPANE                       | 1                                          |                  | 33.4                |
|                                                                                                    |                                         |                                         |                                                       |                                                 |                                    |                                  |                           |                            |                               |                                            |                  |                     |
|                                                                                                    |                                         |                                         |                                                       |                                                 |                                    |                                  |                           |                            |                               |                                            |                  |                     |
|                                                                                                    |                                         |                                         |                                                       |                                                 |                                    |                                  |                           |                            |                               |                                            |                  |                     |
| 🗘 🖓 🖂 Ready                                                                                                    |                                         |                                         |                                                       |                                                 |                                    |                                  |                           |                            |                               |                                            |                  |                     |
|                                                                                                    |                                         |                                         |                                                       |                                                 |                                    |                                  |                           |                            |                               |                                            |                  |                     |
| nie is the original t                                                                                                    |                                         |                                         |                                                       | ete                                             |                                    |                                  |                           |                            |                               |                                            |                  |                     |
| is is the original th                                                                                                    |                                         |                                         |                                                       | ata.                                            | ItemAvailableF                     | ReversePrevio PerformerID        | InvoiceLineNu             | ExtendedAmo                | QuantityDelive                | ActualPercent                              | InvoiceType      | SalesPersoni        |
| is is the original the second second                                                                                                    | ITMC<br>InvoiceNumber<br>P5035<br>Resol | OBOL\<br>BulkPlantNum.<br>001<br>ve Syn | VRITE d                                               | ata.<br><sup>emNumber</sup><br>NOPANE<br>ts dat | ItemAvailableF<br>Y<br>C <b>A.</b> | ReversePrevio PerformerID<br>0 0 | InvoiceLineNu             | ExtendedAmo<br>13.411000 3 | QuantityDelive<br>30.100000 8 | ActualPercent                              | InvoiceType<br>I | SalesPersoni<br>CO  |
| Alterflexing Statumber Meterflexing Statumber Meterflexing Statumber Meterflexing Statumber Meterflexing Statumber Structure Statumber Structure Statumber Structure Structure S                                                                                                    | PITMC                                   | OBOLN                                   | WRITE d                                               | ata.<br>emNumber<br>ROPANE                      | itemAvoilableF<br>Y                | ReversePrevio PerformenD 0 0     | InvoiceLineNu<br>1.000000 | ExtendedAmo 3              | QuantityDelive                | ActualPercent                              | InvoiceType      | SalesPersoni        |
| inis is the original theorem<br>termental Seletumer<br>termental Seletumer                                                                                                    | Resol                                   | OBOL\<br>BulkPlantNum.<br>01            | VRITE da<br>InvoiceDate It<br>20160105 PF             | ata.<br>emNumber<br>NOPANE<br>ts dat            | itemAvailableF<br>Y                | ReversePrevio PerformenD 0 0     | InvoiceLineNu<br>1.000000 | ExtendedAmo 3              | QuantityDelive 8              | ActualPercent                              | InvoiceType<br>I | SalesPersonil<br>CO |
| inis is the original ti<br>tamth                                                                                                    | Resol                                   | OBOLV<br>BulkPlantNum.<br>01            | AVRITE da<br>invoice0ate in<br>20160105 PF            | ata.<br>emNumber<br>KOPANE                      | itemAvsilabileF<br>Y               | ReversePresio PerformenD<br>0 0  | InvoiceLineNa             | ExtendedAmo 3              | QuantikyDelive                | ActualPercent                              | InvoiceType<br>I | SalesPersoni        |
| sis is the original ti<br>territy is believe to the selectary<br>series is the updated<br>over is the updated<br>overe | Resol                                   | BulkPlantNum.                           | VRITE da<br>InviceDate it<br>20160105 PF<br>c Conflic | ata.<br>emNumber<br>ROPANE<br>ts dat            | ItemAvailableF<br>Y<br>Location A  | ReversePresio Performent<br>0 0  | InvoiceLineNu             | ExtendedAmo 3              | QuantikyOelive                | ActualPercent<br>0.000000<br>Der Invoice T | InvoiceType<br>I | SalesPersonil<br>CO |

| 6 | JICK the Save tool                    | par pu        | tton.           |             |            |                     |                         |             |                   |                |                   |                            |             |               |
|---|---------------------------------------|---------------|-----------------|-------------|------------|---------------------|-------------------------|-------------|-------------------|----------------|-------------------|----------------------------|-------------|---------------|
|   | Resolve Sync                          | Conf          | licts           |             |            |                     |                         |             |                   |                |                   |                            |             |               |
|   | Purge Selected                        | d Sa          | ive             | Undo        | ) (        | lose                |                         |             |                   |                |                   |                            |             |               |
| F | lere is the updated                   | l tbITM       | сово            | LWRI        | TE d       | lata afte           | r the proc              | ess.        |                   |                |                   |                            |             |               |
|   | CustomerNumber SteNumber MeterReading | InvoiceNumber | BulkPlantNumber | InvoiceDate | ternNumber | Item/AvailableForTM | ReversePreviousDelivery | PerformerID | InvoiceLineNumber | ExtendedAmount | QuantityDelivered | ActualPercentAtterDelivery | InvoiceType | SalesPersonID |
| 1 | 000000001 0002 0.000000               | P5035         | 001             | 20160105    | PROPANE    | Y                   | 0                       | 00          | 1.000000          | 33.410000      | 30.100000         | 80.000000                  | 1           | co            |

You can update the CustomerNumber, SiteNumber, and PerformerID field of the COBOLWRITE table by manually editing the Customer No, Site No, and Performer ID field on Sync Conflicts screen respectively.

Here are the steps on how to do this.

4.

1. On the Menu panel, click the Synchronize Delivery History menu. This will open Sync Delivery History screen.

| _ L_ I | ank Management               |
|--------|------------------------------|
|        | Customer Inquiry             |
|        | Consumption Sites            |
|        | Clock Reading                |
|        | Synchronize Delivery History |
|        | Lease                        |
|        | Generate Orders              |
|        | Tank Monitor                 |
|        | Budget Calculation           |
|        | Virtual Meter Billing        |
|        | Devices                      |
|        | Events                       |
|        | Renew Julian Deliveries      |
| _<br>_ | Reports                      |

2. Click the Resolve Conflicts toolbar button. This will open the Resolve Sync Conflicts screen.

| Sync [ | Deli  | very  | Histo     | ry    |      |      |      |     |    |      |      | ^ | × |
|--------|-------|-------|-----------|-------|------|------|------|-----|----|------|------|---|---|
| Sync   | Re    | solve | Confl     | icts  | ]    | Canc | el   |     |    |      |      |   |   |
| Deta   | ils   |       |           |       |      |      |      |     |    |      |      |   |   |
| Cli    | ick t | he Sy | /nc bu    | itton | n te | o sy | nc t | :he | de | live | ries | 5 |   |
| ? (    | 0     | Ô     | $\square$ | Rea   | ad   | у    |      |     |    |      |      |   |   |

 On the Conflict Found tab, select the record that you wish to edit. Manually edit the Customer No, Site No, or Performer ID fields. Below are sample illustrations. This is the original Resolve Sync Conflicts data.

| Conflict Found Purged Records                                                                                                    |                                                        |                                  |                                                                    |                                  |                                                |                                                   |                  |                           |                                                 |                                                        |                                                  |              |                                           |
|----------------------------------------------------------------------------------------------------|--------------------------------------------------------|----------------------------------|--------------------------------------------------------------------|----------------------------------|------------------------------------------------|---------------------------------------------------|------------------|---------------------------|-------------------------------------------------|--------------------------------------------------------|--------------------------------------------------|--------------|-------------------------------------------|
| B Layout Q Filter Records (F3)                                                                                                    | ×                                                      |                                  |                                                                    |                                  |                                                |                                                   |                  |                           |                                                 |                                                        |                                                  |              |                                           |
| Customer No Customer Name                                                                                                    | Site No Sit                                            | e Address                        | Invoice Dat                                                        | e Invoice No                     | Location 🔺                                     | Fail Reason                                       |                  |                           | Perform                                         | er ID Item Nu                                          | imber Invoic                                     | е Туре       | Total Amount                              |
| 0001005078                                                                                                    | 0001                                                   |                                  | 01/05/2016                                                         | 5 P5035                          | 001                                            | Customer Nu                                       | mber does not e  | xists in the legacy sy    | stem. 0                                         | PROPAN                                                 | VE I                                             |              | 33.4                                      |
|                                                                                                    |                                                        |                                  |                                                                    |                                  |                                                |                                                   |                  |                           |                                                 |                                                        |                                                  |              |                                           |
| ) 🗘 🖓 🖂 Ready                                                                                                    |                                                        |                                  |                                                                    |                                  |                                                |                                                   |                  |                           |                                                 |                                                        |                                                  |              |                                           |
| his is the original th                                                                                                    | HTMC                                                   |                                  | VRITE o                                                            | lata.                            |                                                |                                                   |                  |                           |                                                 |                                                        |                                                  |              |                                           |
|                                                                                                    |                                                        |                                  |                                                                    |                                  |                                                |                                                   |                  |                           |                                                 |                                                        |                                                  |              |                                           |
| tomerNu SiteNumber MeterReading                                                                                                    | InvoiceNumber                                          | BulkPlantNum                     | InvoiceDate                                                        | ItemNumber                       | ItemAvailableF                                 | ReversePrevio                                     | PerformerID      | InvoiceLineNu             | ExtendedAmo                                     | QuantityDelive                                         | ActualPercent                                    | InvoiceType  | SalesPerson                               |
| stomerNu SiteNumber MeterReading<br>1005078 0001 0.00000                                                                                                    | InvoiceNumber<br>P5035                                 | BulkPlantNum<br>001              | InvoiceDate<br>20160105                                            | ItemNumber<br>PROPANE            | ltemAvailableF<br>Y                            | ReversePrevio<br>0                                | PerformerID<br>0 | InvoiceLineNu<br>1.000000 | ExtendedAmo<br>33.411000                        | QuantityDelive<br>30.100000                            | ActualPercent<br>80.000000                       | InvoiceType  | SalesPersor<br>CO                         |
| atometNuSiteNumber MeterReading<br>1005078 0001 0.000000<br>ere is the updated<br>solve Sync Conflicts                                                                                                    | Resolv                                                 | ve Sync                          | InvoiceDate<br>20160105                                            | ItemNumber<br>PROPANE            | ItemAvailableF<br>γ<br><b>a.</b>               | ReversePrevio<br>0                                | PerformerID<br>0 | InvoiceLineNu<br>1.000000 | ExtendedAmo<br>33.411000                        | QuantityDelive<br>30.100000                            | ActualPercent<br>80.000000                       | InvoiceType  | SalesPersor<br>CO                         |
| atomentuStellumber Meterfleading<br>1005078 0001 000000<br>eree is the updated<br>solve Sync Conflicts<br>rige Selected Sove Undo Close                                                                                                    | Resol                                                  | ve Sync                          | invoiceDate<br>20160105                                            | ItemNumber<br>PROPANE            | ItemAvailableF<br>Y<br><b>a.</b>               | ReversePrevio<br>0                                | PerformerID<br>0 | InvoiceLineNu             | ExtendedAmo<br>33.411000                        | QuantityDelive                                         | ActualPercent                                    | InvoiceType  | SalesPerson<br>CO                         |
| errer is the updated<br>users ymc Conflicts<br>rgs Sected Save Undo Close<br>antici Found<br>Purged Records                                                                                                    | InveiceNumber<br>P5035                                 | ve Sync                          | invoiceDate<br>20160105                                            | ItemNumber<br>PROPANE            | ItemAvailableF<br>Y                            | ReversePrevio<br>0                                | PerformerID<br>0 | InvoiceLineNu             | ExtendedAmo<br>33.411000                        | QuantityDelive<br>30.100000                            | ActualPercent<br>80.000000                       | InvoiceType  | SalesPerson<br>CO                         |
| eree is the updated<br>estates and the second second                                                                                                    | InvoiceNumber<br>P5035<br>Resolv                       | ve Synd                          | InvoiceDate<br>20160105                                            | ItemNumber<br>PROPANE            | Y<br>A.                                        | ReversePrevia<br>0                                | PerformerID<br>0 | InvoiceLineNu             | ExtendedAmo<br>33.411000                        | QuantityDelive<br>30.100000                            | ActualPercent<br>80.000000                       | InvoiceType  | SalesPerson<br>CO                         |
| demethan Stellunder Meerflesding<br>00001 001 0000<br>eree is the updated<br>welve Sync Conflicts<br>urg Stellund Swe Und Croix<br>Conflict Faund Parger Records (73)<br>S Lapoot Q, Filter Records (73)                                                                                                    | Resolv                                                 | BulkPlantNum<br>001<br>Ve Sync   | InvoiceDate<br>20160105                                            | ItemNumber<br>PROPANE<br>Cts dat | Y a.                                           | ReversePrevio<br>0<br>Fall Reason                 | PerformerID<br>0 | InvoiceLineNu             | ExtendedAmo<br>33.411000<br>Perform             | QuantityDelive<br>30.100000                            | MctualPercent<br>80.000000                       | InvoiceType  | CO                                        |
| demethin Geluniar Maneflading<br>19997 001 Brown<br>eree iss the updated<br>whor sync conflicts<br>gar Selected Save Undo Core<br>Garger Records 3 A<br>1996 A Party Records 1 A<br>Cataloner Name                                                                                                    | InvoiceNumber P5035      Resolv      Site No Site 0002 | BulkPlantNum<br>001<br>ve Sync   | InvoiceDate<br>20160105<br>C Conflic<br>Invoice Date<br>01/05/2016 | ItemNumber<br>PROPANE<br>Cts dat | PremAvailableF<br>Y<br>a.<br>Location *<br>001 | ReversePrevio<br>0<br>Fail Reason<br>Customer Nut | PerformerID<br>0 | InvoiceLineNu<br>1.00000  | ExtendedAmo<br>33.411000<br>Perform<br>stem. CO | QuantityDelive<br>30.100000<br>er ID Item Nu<br>PROPAN | mber Invoice                                     | Type         | SalesPerson<br>CO<br>Total Amount<br>33-  |
| demethy Golumer Meetledon<br>100001 0001 0001<br>eree is the updated<br>extra Sync Conflicts<br>angle Selects<br>Conflicts Faural Purges Records<br>Control Faural Conflicts<br>Control Faural Conflicts<br>Control Faural Conflicts<br>Control Faural Conflicts<br>Control Faural Conflicts<br>Control Faural Conflicts                                                                                                    | Resolv                                                 | BulkPlantNum<br>001              | InvoiceDate<br>20160105<br>C Conflic<br>Invoice Date<br>01/05/2016 | REMNUMBER<br>PROPANE<br>Cts dat  | PremAvailableF<br>P<br>a.<br>Location *<br>001 | ReversePrevio<br>0<br>Fail Reason<br>Customer Nut | PerformerID<br>0 | InvoiceLineNu<br>1.00000  | ExtendedAmo<br>33,411000<br>Perform<br>stem. CO | QuantityDelive<br>30.100000<br>er ID Item Nu<br>PROPAN | mber Invoice                                     | InvoiceType  | SalesPerson<br>CO<br>Total Amount<br>33.  |
| denerful Gelunie Merefrading<br>ODOT 001 00000<br>eree is the updated<br>axis Sync Conflicts<br>generation of the second of the<br>conflict Fault Purged Records (T) 1<br>Logical Conflict Second (T) 1<br>Conflict Fault Conflict Second (T) 1<br>Conflict Fault Conflict Second (T) 1<br>Conflict Fault Conflict Second (T) 1<br>Conflict Fault Second (T) 1<br>Conflict Fault Second (T) 1<br>Con | Resolv                                                 | BulkPlantNum<br>001<br>Ve Sync   | InvoiceDate<br>20160105<br>C Conflic<br>Invoice Date<br>01/05/2016 | ItemNumber<br>PROPANE<br>Cts dat | PremAvailableF<br>Y a.                         | ReversePrevio<br>0<br>Fall Reason<br>Customer Nui | PerformerID<br>0 | InvoiceLineNu             | EstendedAmo<br>33.411000<br>stem. CO            | QuantityDelive<br>30.100000<br>er ID Item Nu<br>PROPAN | Mber Invoice                                     | Type         | SalesPerson<br>CO<br>Total Amount<br>33.  |
| demethu Gelunier Manelading<br>19997 001 Brown<br>eres is the updated<br>able Sync Conflicts<br>urgs Statisti See Units Conc<br>Statisti See Units Conc<br>Buyou A Parte Records (7) S                                                                                                    | rivoiceNumber<br>P5035<br>Resolv                       | BulkPlantNum<br>01<br>ve Sync    | InvoiceDate<br>20160105<br>C Conflic<br>Invoice Date<br>01/05/2016 | ItemNumber<br>PROPANE<br>Cts dat | RemAvoilableF<br>γ a. Location * 001           | ReversePrevio<br>0<br>Fall Reason<br>Customer Nui | PerformetiD<br>0 | InvoiceLineNu             | ExtendedAme<br>33.411000<br>Perform<br>Stem. CO | QuantityDelive<br>30.100000<br>er ID Item Nu<br>PROPAN | ActualPercent<br>80.00000<br>mber Invoice<br>E I | InvoiceType  | SalesPerson<br>CO<br>Total Amouni<br>33.  |
| domethy     Selfunter     Manifesting       100001     0001     100000       eree is the updated     awar Sync Conflicts       rgs Selectis     Swe Undo Case       method Save Undo Case       Manifest Save Undo Case       Catomer Na       Catomer Na       Catomer Name                                                                                                    | rivoiceNumber<br>P5035<br>Resolv                       | BullPlentNum<br>001<br>• Address | InvoiceDate<br>20160105<br>C Conflic<br>Invoice Date<br>01/05/2016 | ItemNumber<br>PROPANE<br>Cts dat | ItemAvailableF<br>Y<br>a.<br>Location *<br>001 | ReversePrevio<br>0<br>Fall Reason<br>Customer Nur | PerformerID<br>0 | InvoiceLineNu             | ExtendedAma<br>33.411000<br>Perform<br>stem. CO | QuantityDelive<br>30.10000<br>er ID Item Nu<br>PROPAN  | ActualPercent<br>80.00000<br>mber Invoice<br>E I | tinvoiceType | SalesPerson<br>CO<br>Total Amount<br>33.4 |

## 4. Click the Save toolbar button.

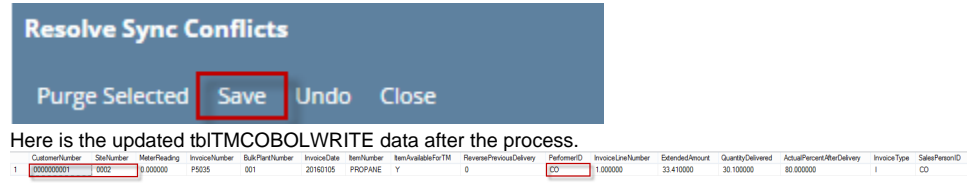

You can update the CustomerNumber, SiteNumber, and PerformerID field of the COBOLWRITE table by manually editing the Customer No, Site No, and Performer ID field on Sync Conflicts screen respectively.

Here are the steps on how to do this.

1. On the Menu panel, click the Resolve Sync Conflict menu.

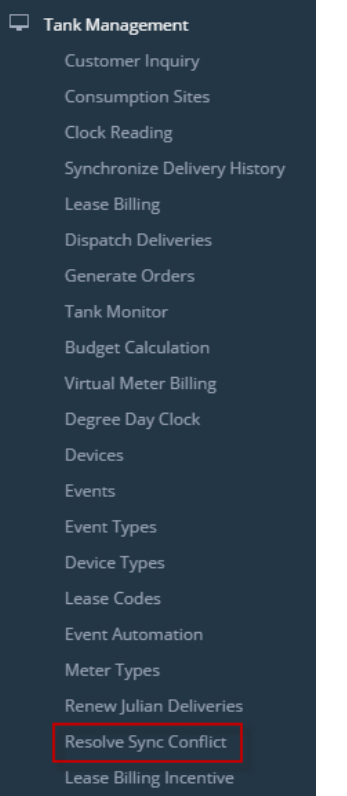

 On the Conflict Found tab, select the record that you wish to edit. Manually edit the Customer No, Site No, or Performer ID fields. Below are sample illustrations. This is the original Resolve Sync Conflicts data.

| Resolve Sync Conflicts                                                                                                    |                                                         |                                                                |                           |                                                       |                                                                                                    |                                                 |                                                |                                                       |                                                       | ~ >                     |
|----------------------------------------------------------------------------------------------------|---------------------------------------------------------|----------------------------------------------------------------|---------------------------|-------------------------------------------------------|----------------------------------------------------------------------------------------------------|-------------------------------------------------|------------------------------------------------|-------------------------------------------------------|-------------------------------------------------------|-------------------------|
|                                                                                                    |                                                         |                                                                |                           |                                                       |                                                                                                    |                                                 |                                                |                                                       |                                                       |                         |
| Conflict Found Purged Records                                                                                                    |                                                         |                                                                |                           |                                                       |                                                                                                    |                                                 |                                                |                                                       |                                                       |                         |
| B Layout Q, Filter Records (F3) ×                                                                                                    |                                                         |                                                                |                           |                                                       |                                                                                                    |                                                 |                                                |                                                       |                                                       |                         |
| Customer No Customer Name                                                                                                    | Site No Site Address                                    | Invoice Date                                                   | Invoice No                | Location 🔺                                            | Fall Reason                                                                                            |                                                 | Performer ID                                   | Item Number                                           | Invoice Type                                          | Total Amount            |
| 0001005078                                                                                                    | 0001                                                    | 01/05/2016                                                     | P5035                     | 001                                                   | Customer Number does not exists in th                                                                  | e legacy system.                                | 0                                              | PROPANE                                               | 1                                                     | 33.41                   |
| 🕐 🖨 🖓 🖂 Ready                                                                                                    |                                                         |                                                                |                           |                                                       |                                                                                                    |                                                 |                                                |                                                       |                                                       |                         |
| This is the original tb                                                                                                    | ITMCOBOL                                                | NRITE da                                                       | ata.                      |                                                       |                                                                                                    |                                                 |                                                |                                                       |                                                       |                         |
|                                                                                                    |                                                         |                                                                |                           |                                                       |                                                                                                    |                                                 |                                                |                                                       |                                                       |                         |
| CustomerNu SiteNumber MeterReading                                                                                                    | InvoiceNumber BulkPlantNum.                             | InvoiceDate Ite                                                | mNumber                   | ItemAvailableF                                        | ReversePrevio PerformerID Invoice                                                                      | eLineNu Extens                                  | dedAmo Quan                                    | tityDelive Actu                                       | alPercent InvoiceT                                    | /pe SalesPersonID       |
| CustomerNu         SiteNumber         MeterReading           0001005078         0001         0.000000         1                                                                                                    | InvoiceNumber BulkPlantNum.<br>P5035 001                | 20160105 PR                                                    | emNumber<br>OPANE         | ltemAvailableF<br>Y                                   | ReversePrevio PerformerID Invoice<br>0 0 1.00000                                                       | eLineNu Extens<br>10 33.4110                    | dedAmo Quan<br>000 30.100                      | tityDelive Actu<br>000 80.000                         | alPercent InvoiceT<br>1000 I                          | vpe SalesPersonID<br>CO |
| CustomenNu SiteNumber MeterReading<br>0001005078 0001 0000000<br>Here is the updated I<br>Resolve Sync Conflicts                                                                                                    | InvoiceNumber BulkPlantNum.<br>p5035 001<br>Resolve Syn | c Conflict                                                     | opane<br>ts data          | ItemAvailableF<br>Y<br><b>a.</b>                      | ReversePrevio PerformentD Invoic<br>0 0 1.00000                                                        | eLineNu Extens<br>0 33.4111                     | JedAmo Quan<br>000 30.100                      | tityDelive Actu<br>000 80.000                         | alPercent InvoiceT<br>1000 I                          | pe SalesPersoniD<br>CO  |
| CutanemeNu. Stehlumber Meerikasing<br>(200005078 000) 9000000<br>Here is the updated I<br>Resolve Sync Conflicts<br>Purge Salected Save Undo Close                                                                                                    | InvoiceNumber BulkPlantNum.<br>95035 001                | c Conflict                                                     | enNumber<br>OPANE         | temAvailableF<br>γ<br>a.                              | ReversePrevio PerformentD Invoice<br>0 0 1.00000                                                       | eLineNu Extend<br>0 33.4110                     | 3edAmo Quan<br>300 30.100                      | tityDelive Actu<br>000 80.000                         | alPercent InvoiceT                                    | /pe SalesPersoniD<br>CO |
| CustomerNu. Stetlumter MeterReading<br>(201005078 001 000000<br>Here is the updated I<br>Resolve Sync Conflicts<br>Purge Selected Save Undo Cose<br>Conflict Found Purged Records                                                                                                    | InveiceNumber BulkPlantNum.<br>95035 001                | C Conflict                                                     | enNumber<br>OPANE         | Y<br>A.                                               | ReversePrevio PerformentD Invoic<br>0 0 1.00000                                                        | eLineNu Extend<br>0 33.411                      | sedAmo Quan<br>000 30.100                      | tityDelive Actu                                       | alPercent InvoiceT                                    | pe SalesPersonID<br>CO  |
| Catamerika. Statumer Mereikading<br>201000070 0001 BR00000<br>Hereis the updated I<br>Reakes Sync Conflicts<br>Ange Sectors See Undo Cose<br>Conflict Found Parged Records (2) K                                                                                                    | InveiceNumber BulkPlantNum.<br>P5035 001                | c Conflict                                                     | emNumber<br>OPANE         | ItemAvailableF<br>Y<br><b>a.</b>                      | RevesePrerioPerforme10 Invoic<br>0 0 1.0000                                                            | eLineNu Extensi                                 | iedAmo Quan<br>000 30.100                      | bityDelive Actu                                       | alPercent InvoiceT                                    | (pe SalesPersonID       |
| Cathemetry         Stellumetry         Meterisation<br>(0000000           Here is the updated I<br>Revolve Sync Conflicts           Arge Sector I<br>Genetic Source (13)         Na           Conflict Found<br>Conflict Found<br>Conflict Revolve (13)         Na           Bil Lopout<br>Cutomer Name         Cutomer Name                                                                                                    | InvoictNumber BulkPlantNum<br>5933 001<br>Resolve Syn   | c Conflict                                                     | Invoice No                | ItemAvailableF<br>Y<br>A.                             | ReversePrevio. Performent0 Invoice<br>0 0 1.00000<br>Fall Reason                                       | eLineNu Extend                                  | JedAmo Quan<br>000 30.100<br>Performer ID      | Item Number                                           | Invoice Type                                          | CO                      |
| Catomerika Stelanster Materiaariang<br>10100393 001 Broccolo<br>Here is the updated I<br>Reader Synet Conflicts<br>Purgs Stecords<br>IS Lajout Q. Fiber Records (F3) X<br>Conflect Found<br>Conflect Found | InvicieNume BulkPlantNum<br>2003 001<br>Resolve Syn     | InvoiceDate Ite 20160165 PR C COnflict Invoice Date 01/05/2016 | opane<br>opane<br>ts data | ItemAvailableF<br>γ<br><b>A.</b><br>Location *<br>001 | Reeselveria. Performent0 Invoic<br>0 0 1.0000<br>Fail Reason<br>Customer Number does not exists in th  | e legacy system.                                | JedAmo Quan<br>00 30.100<br>Performer ID<br>CO | Item Number<br>PROPANE                                | IPercent InvoiceT<br>0000 I<br>I<br>Invoice Type<br>I | Total Amount<br>33.41   |
| Catementalua Endunater Meteritariang<br>00100379 001 BR00000<br>Heres is the updated I<br>Reake Syne Conflict<br>Arrage Selection<br>Bit Layout Quindo Close<br>Confine Formal Parage Records<br>Bit Layout Quindo (173) K<br>Cutatomer Name<br>Control Formal                                                                                                    | InstictUreter BalfPlantNem<br>9993 001<br>Resolve Syn   | InvoiceDate Ite 20160105 PR C COnflict Invoice Date 01/05/2016 | Invoice No<br>PS035       | RemAvailablef<br>Y<br>A.                              | ReesePrevioPerforment0 Invoic<br>0 0 1.00000<br>Fall Reason<br>Clustomer Number does not exists in the | elineNu Extend<br>0 33.4111<br>e legacy system. | IedAmo Quan<br>30.100<br>Performer ID<br>CO    | btyDelve Actu<br>000 88.000<br>Bern Number<br>PROPANE | Invoice Type                                          | Total Amount<br>33.41   |

## 3. Click the Save toolbar button.

|   | Resolve                  | Sync           | Conf          | licts           |             |            |                    |                         |             |                   |                |                   |                            |             |               |
|---|--------------------------|----------------|---------------|-----------------|-------------|------------|--------------------|-------------------------|-------------|-------------------|----------------|-------------------|----------------------------|-------------|---------------|
|   | Purge Se                 | lected         | l Si          | ave             | Undo        | • •        | lose               |                         |             |                   |                |                   |                            |             |               |
| H | lere is the u            | odated         | l tbITN       | СОВО            | LWR         | TE c       | lata afte          | r the proc              | ess.        |                   |                |                   |                            |             |               |
|   | CustomerNumber SteNumber | r MeterReading | InvoiceNumber | BulkPlantNumber | InvoiceDate | ternNumber | ItemAvailableForTM | ReversePreviousDelivery | PerformerID | InvoiceLineNumber | ExtendedAmount | QuantityDelivered | ActualPercentAtterDelivery | InvoiceType | SalesPersonID |
| 1 | 000000001 0002           | 0.000000       | P5035         | 001             | 20160105    | PROPANE    | Ŷ                  | 0                       | 0           | 1.000000          | 33.410000      | 30.100000         | 80.000000                  | 1           | 0             |

You can update the CustomerNumber, SiteNumber, and PerformerID field of the COBOLWRITE table by manually editing the Customer No, Site No, and Performer ID field on Sync Conflicts screen respectively.

Here are the steps on how to do this.

1. On the Menu panel, doubleclick the Resolve Sync Conflict menu.

| I mank Management         |
|---------------------------|
| 🕀 🚞 Activities            |
| 🖃 🚞 Maintenance           |
| Degree Day Clock          |
| Devices                   |
| - Events                  |
| Event Type                |
| Device Type               |
| Eease Code                |
| Event Automation Setup    |
| Meter Type                |
| 📃 Renew Julian Deliveries |
| Resolve Sync Conflict     |
| Lease Billing Incentive   |
| 🗄 🚞 Reports               |

 On the Conflict Found tab, select the record that you wish to edit. Manually edit the Customer No, Site No, or Performer ID fields. Below are sample illustrations.
 This is the original Resolve Sync Conflicts data

\* X

| This is the original resolv    |         | ormous date  | α.           |            |          |                                         |              |
|--------------------------------|---------|--------------|--------------|------------|----------|-----------------------------------------|--------------|
| Resolve Sync Conflicts         |         |              |              |            |          |                                         | * X          |
| Purge Selected Save Undo Close |         |              |              |            |          |                                         |              |
| Conflict Found Purged Records  |         |              |              |            |          |                                         |              |
| Filter Records (F3)            |         |              |              |            |          |                                         |              |
| Customer No Customer Name      | Site No | Site Address | Invoice Date | Invoice No | Location | Fail Reason                             | Performer ID |
| 0000000021 SHELL PROPANE       | 0002    | ADDRESS      | 06/10/2014   | 00106977   | 008      | Invoice date does not have a matching C | BAH          |
|                                |         |              |              |            |          |                                         |              |

This is the original tbITMCOBOLWRITE data.

| CustomerNumber | SiteNumber | MeterReading | InvoiceNumber | BulkPlantNumber | InvoiceDate | ItemNumber | ItemAvailableF | ReversePrevio | PerformerID |
|----------------|------------|--------------|---------------|-----------------|-------------|------------|----------------|---------------|-------------|
| 0000000021     | 0002       | 0.000000     | 00106977      | 008             | 20140610    | PFO6040    | Y              | 0             | BAH         |
| NULL           | NULL       | NULL         | NULL          | NULL            | NULL        | NULL       | NULL           | NULL          | NULL        |

Here is the updated Resolve Sync Conflicts data. Resolve Sync Conf 0 i 🔓 💋 🖪 Purge Selected Save Undo Close Conflict Found Purged Records Filter Records (F3) Customer No Customer Name Site No Site Address Invoice Date Invoice No Location Fail Reason Performer ID 000000021 SHELL PROPANE 0003 ADDRESS 06/10/2014 00106977 008 Invoice date does not have a matching C... CO

3. Click the Save toolbar button.

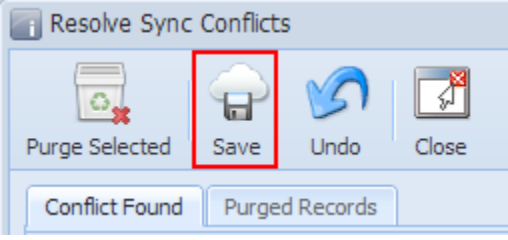

## Here is the updated tbITMCOBOLWRITE data after the process.

| CustomerNumber | SiteNumber | MeterReading | InvoiceNumber | BulkPlantNumber | InvoiceDate | ItemNumber | ItemAvailableF | ReversePrevio | PerformerID |
|----------------|------------|--------------|---------------|-----------------|-------------|------------|----------------|---------------|-------------|
| 000000021      | 0003       | 0.000000     | 00106977      | 008             | 20140610    | PFO6040    | Y              | 0             | CO          |
| NULL           | MAL        | NULL         | NULL          | NULL            | NULL        | NULL       | NULL           | NULL          | NULL        |